INSTRUCTIVO PARA SOLICITAR LA OBTENCIÓN DEL CERTIFICADO EN MATERIA DE PREVENCIÓN DE OPERACIONES CON RECURSOS DE PROCEDENCIA ILÍCITA, DIRIGIDA A LAS PERSONAS FÍSICAS QUE REALIZAN ACTIVIDADES VULNERABLES Y A LAS RESPONSABLES ENCARGADAS DEL CUMPLIMIENTO DE LAS OBLIGACIONES ESTABLECIDAS EN LA LEY FEDERAL PARA LA PREVENCIÓN E IDENTIFICACIÓN DE OPERACIONES CON RECURSOS DE PROCEDENCIA ILÍCITA

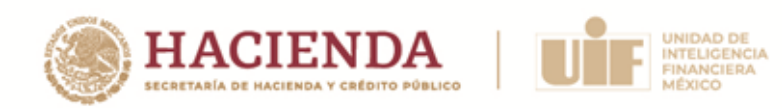

# Índice

| Glo                     | osario                                                                                                    | 3                |
|-------------------------|----------------------------------------------------------------------------------------------------|------------------|
| Ob                      | jetivo                                                                                                    | 3                |
| Eta                     | apa 1: Registro y envío de solicitud de obtención de certificado                                              | 4                |
| 1.                      | Acceso a la Plataforma y a la sección de datos de pago de la cuota de recuperación por concepto de evaluación | 4                |
| 2.                      | Registro en la Plataforma y obtención de clave                                                                | 6                |
| 3.                      | Recuperación de clave                                                                                         | 8                |
| 4.                      | Solicitud de obtención del Certificado                                                                        | 8                |
| 5.                      | Elección de sede                                                                                              | 10               |
| 6.                      | Envío de documentación                                                                                        | 12               |
| 7.                      | Adjuntar y enviar los documentos solicitados                                                                  | 14               |
| 8.                      | Seguimiento                                                                                                   | 17               |
| 9.                      | Aceptación o rechazo de su solicitud                                                                          | 18               |
| Eta                     | apa 2: Aplicación de la evaluación                                                                            | . 20             |
| 1.                      | Cotejo de la identificación oficial                                                                           | . 20             |
| 2.                      | Aplicación de la evaluación                                                                                   | 21               |
| Eta                     | apa 3: Notificación de los resultados de la evaluación                                                        | 22               |
| 1.                      | Notificación                                                                                                  | 22               |
| 2.                      | Expedición del certificado                                                                                    | 22               |
| 3.                      | Publicación del listado de personas certificadas                                                              | 22               |
| Со                      | municaciones                                                                                                  | 23               |
| Es <sub>l</sub><br>a la | pecificaciones para la digitalización de documentos que serán enviac<br>a Unidad mediante la Plataforma       | <b>dos</b><br>23 |

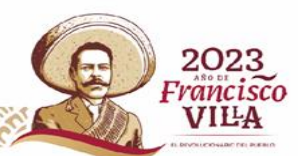

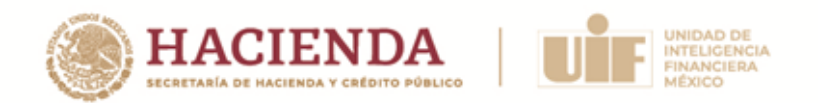

INSTRUCTIVO PARA SOLICITAR LA OBTENCIÓN DEL CERTIFICADO EN MATERIA DE PREVENCIÓN DE OPERACIONES CON RECURSOS DE PROCEDENCIA ILÍCITA, DIRIGIDA A LAS PERSONAS FÍSICAS QUE REALIZAN ACTIVIDADES VULNERABLES Y A LAS RESPONSABLES ENCARGADAS DEL CUMPLIMIENTO DE LAS OBLIGACIONES ESTABLECIDAS EN LA LEY FEDERAL PARA LA PREVENCIÓN E IDENTIFICACIÓN DE OPERACIONES CON RECURSOS DE PROCEDENCIA ILÍCITA

# Glosario

Para efectos del presente Instructivo, en singular o plural se entenderá por:

- I. Convocatoria, a la convocatoria emitida por la Unidad de Inteligencia Financiera en el año 2023, para la Certificación en materia de prevención de operaciones con recursos de procedencia ilícita, dirigida a las personas físicas que realizan Actividades Vulnerables y a las responsables encargadas del cumplimiento de las obligaciones establecidas en la Ley Federal para la Prevención e Identificación de Operaciones con Recursos de Procedencia Ilícita.
- II. **Persona participante,** a la persona física que pretenda obtener el Certificado en términos de lo previsto en las bases de la Convocatoria,
- III. **Plataforma** al sitio informático por medio del cual se realiza el proceso de solicitud para la obtención del certificado.
- IV. **Unidad**, a la Unidad de Inteligencia Financiera de la Secretaría de Hacienda y Crédito Público.
- V. **Organización evaluadora,** a la organización externa que diseña, desarrolla, aplica y califica la evaluación. Asimismo, establece, recauda directamente y administra la cuota de recuperación de la evaluación.

# Objetivo

Proporcionar una guía detallada sobre el procedimiento para la obtención del Certificado, así como las especificaciones requeridas para llevar a cabo su respectivo trámite.

Avenida Constituyentes, 1001, colonia Belén de las Flores, Álvaro Obregón, Ciudad de México, C.P. 01110 www.gob.mx/hacienda

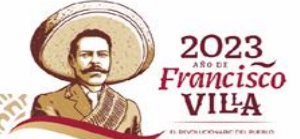

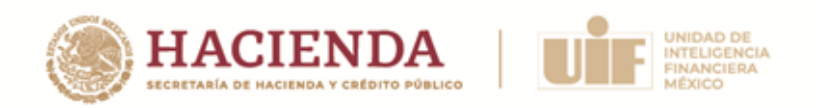

# Etapa 1: Registro y envío de solicitud de obtención de certificado

# 1. Acceso a la Plataforma y a la sección de datos de pago de la cuota de recuperación por concepto de evaluación

A través del siguiente enlace, se podrá ingresar a la Plataforma para consultar la información necesaria para realizar el pago de la cuota de recuperación por concepto de evaluación:

#### https://certificacionavuif.mx/

Es importante que antes de iniciar el llenado de su solicitud de obtención del Certificado, lea cuidadosamente la Convocatoria y este Instructivo.

Con la finalidad de agilizar su trámite, se recomienda que, **previo al inicio de su proceso de registro, realice el pago de la cuota** de recuperación por concepto de evaluación.

El pago se podrá hacer únicamente por medio de transferencia bancaria a favor de la Organización evaluadora.

Es muy importante que cuando realice la transferencia, anote correctamente **la CURP de la Persona participante** en el apartado de **Concepto de pago.** Si se omite este dato o es incorrecto, el pago no será validado. Tome en cuenta que el concepto de pago es único para cada persona.

Los datos para realizar el pago son:

| BANCO:                  | Santander                                  |
|-------------------------|--------------------------------------------|
| CUENTA CLABE:           | 014180655069929852                         |
| CONCEPTO (CURP):        | Anote la CURP de la Persona participante   |
|                         | en el Concepto de pago de la transferencia |
| IMPORTE NETO:           | \$ 7,000.00 (siete mil pesos 00/100 M.N.)  |
| NOMBRE DEL BENEFICIARIO | ANUIES DE LA R.M. A.C.                     |
| RFC:                    | ANU930617MQ5                               |

Todos los pagos serán facturados. Los datos de facturación se le solicitarán en el formulario de registro, así como su Constancia de Situación Fiscal, expedida en el mes en curso.

Avenida Constituyentes, 1001, colonia Belén de las Flores, Álvaro Obregón, Ciudad de México, C.P. 01110 www.gob.mx/hacienda

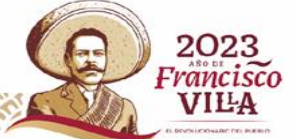

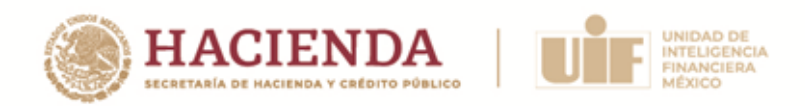

**NOTA:** Si necesita alguna información o documentación adicional para realizar el pago, deberá contactar a la Organización evaluadora mediante el correo electrónico <u>proceso.evaluacion@anuies.mx</u>

Antes de realizar el pago de la cuota de recuperación, es necesario que revise los **Lineamientos** que estableció, para tal efecto, la Organización evaluadora, disponibles en el siguiente enlace:

Lineamientos del pago de la cuota de recuperación

| (                                                                                                    |                                                                                                    |
|----------------------------------------------------------------------------------------------------|----------------------------------------------------------------------------------------------------|
| PROCESO DE PAGO, REGISTRO<br>PROCEDENCIA ILÍCITA, DIRIGIDA A                                                                                                    | VINCENTALA DE MACIENDA Y CREDITO PORUCO<br>V PRESENTACIÓN DE SOLICITUD PARA LA CERTIFICACIÓN EN MATERIA DE PREVENCIÓN DE OPERACIONES CON RECURSOS DE<br>LAS PERSONAS FÍSICAS QUE REALIZAN ACTIVIDADES VULNERABLES Y A LAS RESPONSABLES ENCARGADAS DE CUMPLIMIENTO                                                                                                    |
| Antes de iniciar con el proceso de su solicitud.<br><u>Materia de Prevención de Operaciones con Re</u><br>como las especificaciones requeridas para lleva<br>Para poder realizar su trámite, en este sitio, del | deberá haber leido los términos y condiciones y revisar detenidamente el <u>Instructivo para solicitar la obtención del Certificado en</u><br><u>sursos de Procedencia llícita</u> , en el que se proporciona una guía detallada sobre el procedimiento para la obtención del Certificado, así<br>r a cabo el trámite respectivo.<br>será llevar a cabo los siguientes pasos: |
| <ol> <li>Pagar la cuota de recuperaci<br/>El pago se podrá hacer únicamente por medio<br/>en el Concepto de pago. Si omite este dato, o<br/>Los datos para realizar el pago son:</li> </ol>                     | ón por concepto de evaluación<br>de transferencia bancaria, es muy importante que cuando realice la transferencia anote correctamente la CURP de la Persona Participante<br>es incorrecto, su pago no será validado. Tome en cuenta que el concepto de pago es único y distinto para cada persona.                                                                            |
| Banco:                                                                                                    | Santander                                                                                                    |
| Cuenta CLABE:                                                                                                    | 014180655089929852                                                                                                    |
| Concepto (CURP):                                                                                                    | Anote la CURP de la Persona Participante en el Concepto de pago                                                                                                    |
| Importe:                                                                                                    | \$ 7,000.00 M.N.                                                                                                    |
| Nombre del beneficiario:                                                                                                    | ANUIES DE LA R.M. A.C.                                                                                                    |
| RFC:                                                                                                    | ANU930617MQ5                                                                                                    |
| Todos los pagos serán facturados. Los datos de<br>Nota: Si necesita alguna información o docume                                                                                                    | facturación se le solicitarán en el formulario de registro, así como su Constancia de Situación Fiscal, expedida en el mes en curso.<br>Intación adicional para realizar el pago, contáctenos <u>(proceso evaluacion@anuies.mx</u>                                                                                                    |

Asimismo, encontrará un breve resumen de la información y documentación que se le solicitará en su proceso de registro y podrá hacer la descarga de los formatos que se requerirán.

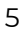

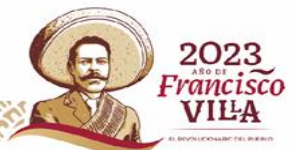

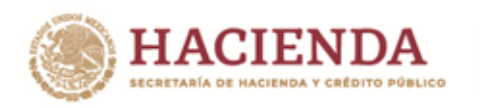

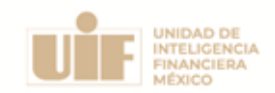

| 2. Realizar la solicitud de obtención del Certificado.                                                                                                    |
|----------------------------------------------------------------------------------------------------|
| a. Llenar datos de la persona participante requeridos en el formulario de registro.                                                                                                    |
| Datos personales                                                                                                    |
| Datos académicos                                                                                                    |
| Datos laborales                                                                                                    |
| <ul> <li>Datos fiscales para la facturación del pago de la cuota de recuperación</li> </ul>                                                                                                    |
| b. Elegir la sede de aplicación de la evaluación.                                                                                                    |
| c. Subir la documentación solicitada de la persona participante.                                                                                                    |
| <ul> <li>Formatos (Solicitud de obtención del Certificado, Carta bajo protesta de decir verdad, Aceptación para recibir las notificaciones y Carta de autorización para la publicación de<br/>su nombre en el listado de las personas certificadas).</li> </ul>                                                                                                    |
| <ul> <li>Identificación oficial vigente con fotografía expedida por autoridad mexicana, la cual podrá ser la credencial para votar con fotografía o el pasaporte. Tratándose de personas<br/>físicas de nacionalidad extranjera, será necesario presentar el pasaporte y el documento expedido por el Instituto Nacional de Migración que acredite su calidad migratoria y<br/>su legal estancia en territorio nacional.</li> <li>Clave Única de Registro de Población actualizada, emitida por el Registro Nacional de Población.</li> </ul> |
| <ul> <li>Comprobante del pago por concepto de evaluación, emitido por la institución bancaria, el cual no podrá volver a ser utilizado, ni será transferible a otra persona.</li> </ul>                                                                                                    |
| Para poder completar la solicitud de obtención del Certificado, usted deberá haber realizado previamente el pago de la Cuota de recuperación.                                                                                                    |
| Su solicitud no estará completa en tanto no llene todos los datos solicitados en los campos del registro y suba toda la documentación requerida, por lo que le pedimos asegurarse de contar con toda la información necesaria previo al inicio de su registro en el sistema.                                                                                                    |
| Revise detenidamente el instructivo, donde se detalla cada apartado y las especificaciones necesarias.                                                                                                    |
| Si ya ha realizado el pago y cuenta con toda la información y documentación personal requerida dé clic en el botón "Continuar" para iniciar su registro y descargar los formatos solicitados.                                                                                                    |
| Continuar                                                                                                    |
|                                                                                                    |
|                                                                                                    |
| Correo de contacto: <u>contacto@certificacionavuif.mx</u>                                                                                                    |
| <u>Aviso de privacidad</u>                                                                                                    |

#### 2. Registro en la Plataforma y obtención de clave

El registro en la Plataforma se habilitará desde las 00:00 horas del día estipulado en la Convocatoria para el inicio de registro y hasta las 23:59 horas del cierre establecido, considerando que la Plataforma se rige por la Zona Horararia Centro (tiempo de la Ciudad de México).

Para iniciar el proceso de registro, ingrese al siguiente enlace, lea la información publicada y, para iniciar, dé clic en el botón continuar:

https://certificacionavuif.mx/

Avenida Constituyentes, 1001, colonia Belén de las Flores, Álvaro Obregón, Ciudad de México, C.P. 01110 www.gob.mx/hacienda

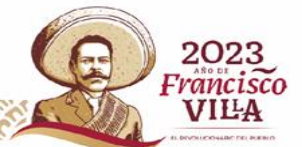

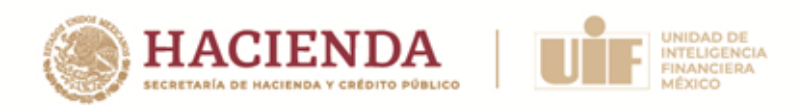

A continuación, deberá proporcionar su CURP, registrar un correo electrónico principal, confirmar el correo electrónico y dar clic en "Validar y continuar":

| clic en el siguiente botón: 🛛 🖌 Consultar            |                                                                                                    |                                                                                                    |
|------------------------------------------------------|----------------------------------------------------------------------------------------------------|----------------------------------------------------------------------------------------------------|
| traniera v NO contar con CURP en el siguiente enlace | podrá encontrar información para generarlo:                                                                                     |                                                                                                    |
| org.mx/sacar-curp/extranjeros/                       |                                                                                                    |                                                                                                    |
| Coloque aquí su correo electrónico                   | Confirmación de correo                                                                                                    |                                                                                                    |
| 1                                                    | clic en el siguiente botón: Consultar<br>tranjera y NO contar con CURP en el siguiente enlace<br>org.mx/sacar-curp/extranjeros/ | clic en el siguiente botón: Consultar<br>tranjera y NO contar con CURP en el siguiente enlace podrá encontrar información para generarlo:<br>org.mx/sacar-curp/extranjeros/<br>Coloque aquí su correo electrónico |

La Persona participante recibirá en el correo electrónico registrado un vínculo y la clave con la que podrá continuar con su proceso de registro, misma que es única y será la que utilizará para ingresar a la Plataforma durante todo el proceso de obtención del certificado.

|                                                                 | Asuno. Registro Flataloni                                                                                                    |
|-----------------------------------------------------------------|----------------------------------------------------------------------------------------------------|
|                                                                 | CURP DE LA PERSONA PARTICIPAL                                                                                                    |
| Apreciable p                                                    | persona participante:                                                                                                    |
| Se ha gene<br>Plataforma                                        | rado una clave para que continúe con su registro, misma que deberá utilizar para ingresar a la<br>durante todo el proceso de solicitud de obtención de la certificación.                                                                                                 |
| CURP:                                                           | CURP DE LA PERSONA PARTICIPANTE                                                                                                    |
| Clave:                                                          | Xaxx00xx00xx                                                                                                    |
|                                                                 |                                                                                                    |
| Ecto oc up r                                                    | nancaio automática y na as nacasaria responder                                                                                                    |
| Este es un r                                                    | nensaje automático y no es necesario responder.                                                                                                    |
| Este es un ri<br>Si usted tien                                  | nensaje automático y no es necesario responder.<br>e alguna duda sobre el proceso de certificación deberá comunicarse al correo<br>uil@hacienda.gob.mx                                                                                                    |
| Este es un ri<br>Si usted tien<br>certificacion                 | nensaje automático y no es necesario responder.<br>le alguna duda sobre el proceso de certificación deberá comunicarse al correo<br>uif@hacienda.gob.mx                                                                                                    |
| Este es un ri<br>Si usted tien<br>certificacion                 | nensaje automático y no es necesario responder.<br>le alguna duda sobre el proceso de certificación deberá comunicarse al correo<br>uif@hacienda.gob.mx<br>e técnico de la plataforma en el proceso de registro, envíe un correo a <u>contacto@certificacionavuif.mx</u> |
| Este es un ri<br>Si usted tien<br>certificacion<br>Para soporte | nensaje automático y no es necesario responder.<br>le alguna duda sobre el proceso de certificación deberá comunicarse al correo<br>uif@hacienda.gob.mx<br>e técnico de la plataforma en el proceso de registro, envíe un correo a <u>contacto@certificacionavuif.mx</u> |

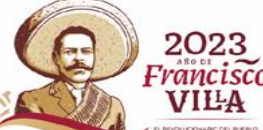

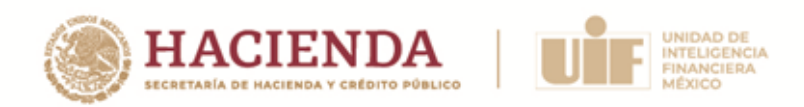

#### 3. Recuperación de clave

Si usted extravió su clave o no cuenta con ella, para recuperarla deberá enviar un correo electrónico a: <u>contacto@certificacionavuif.mx</u> señalando su nombre completo, CURP y dirección de correo registrada.

#### 4. Solicitud de obtención del Certificado

Una vez que la Persona participante ingrese a la Plataforma con su clave, podrá descargar los formatos que <u>deberá imprimir para su llenado a mano y con letra de molde</u> (también disponibles a través de los enlaces localizables en el apartado 6 de este Instructivo).

| A continuaci                                                                                                    | ón, se presentan los formatos descargables que deberán ser completados y firmados con el fin de<br>terior digitalización y envío.                     |
|----------------------------------------------------------------------------------------------------|----------------------------------------------------------------------------------------------------|
| <ul> <li>Solicitud de obt</li> <li>Carta bajo prote</li> <li>Aceptación para</li> <li>Carta de autoriz</li> </ul> | ención del Certificado<br>Ista de decir verdad<br>I recibir las notificaciones<br>Iación de publicación de resultado en caso de aprobar la evaluación |
| Nota. El llenado d                                                                                                | e los formatos deberá realizarse a mano y con letra molde.                                                                                            |
|                                                                                                    | Correo de contacto: <u>contacto@certificacionavuif.mx</u>                                                                                             |
|                                                                                                    | <u>Aviso de privacidad</u>                                                                                                    |

Posteriormente, podrá identificar los datos que deberá proporcionar, mismos que están organizados en 4 secciones, a saber:

- Datos personales
- Datos académicos
- Datos laborales
- Datos fiscales para la facturación del pago de la cuota de recuperación

Avenida Constituyentes, 1001, colonia Belén de las Flores, Álvaro Obregón, Ciudad de México, C.P. 01110 www.gob.mx/hacienda

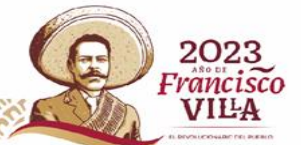

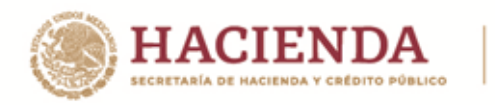

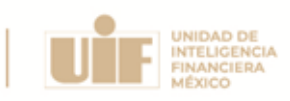

| He leído los términos y o<br><u>https://www.gob.mx/uif/ac</u>                                                                                                    | condiciones de conformidad con la t<br>ciones-y-programas/certificacion-ui                                                                                                    | oase Novena de la Convoca<br>if-pld-actividades-vulnerabl                                 | atoria.<br>I <u>es-299072</u>   |     |    |
|----------------------------------------------------------------------------------------------------|----------------------------------------------------------------------------------------------------|-------------------------------------------------------------------------------------------|---------------------------------|-----|----|
| A Todos los campo                                                                                                    | s se deben llenar con mayús                                                                                                    | cula y sin acentos.                                                                       |                                 |     |    |
| 🖽 Datos personal                                                                                                    | es                                                                                                    |                                                                                           |                                 |     |    |
| CURP                                                                                                    |                                                                                                    |                                                                                           |                                 |     |    |
| Nombre(s)                                                                                                    |                                                                                                    |                                                                                           |                                 |     |    |
| Apellido paterno                                                                                                    |                                                                                                    |                                                                                           | Apellido materno                |     |    |
| Entidad de residencia                                                                                                    | Selecciona una opción                                                                                                    | ~                                                                                         |                                 |     |    |
| Correo principal                                                                                                    |                                                                                                    |                                                                                           |                                 |     |    |
| Correo alterno                                                                                                    |                                                                                                    |                                                                                           |                                 |     |    |
| Teléfono de contacto                                                                                                    | Coloque aquí su número de te                                                                                                    | léfono 10 dígitos                                                                         | RFC de la persona               |     |    |
| Datos académicos timo grado de estudios                                                                                                    | Selecciona una opción                                                                                                    |                                                                                           | participante                    |     | ~  |
| Datos académicos timo grado de estudios Datos laborales ce encuentra actualment No Sr s usted persona responsable e                                                                                                    | Selecciona una opción<br>te realizando alguna(s) activ<br>ncargada <b>O</b> No                                                                                                    | ridad(es) vulnerable(s                                                                    | participante                    |     | ~  |
| <ul> <li>Datos académicos</li> <li>timo grado de estudios</li> <li>Datos laborales</li> <li>Se encuentra actualment</li> <li>No</li> <li>Sí</li> <li>s usted persona responsable e e cumplimiento?</li> </ul>                                                                                     | Selecciona una opción<br>te realizando alguna(s) activ<br>ncargada ONO<br>Sí                                                                                                    | ridad(es) vulnerable(s                                                                    | participante                    |     | ~  |
| Datos académicos timo grado de estudios Datos laborales ce encuentra actualment No Sr s usted persona responsable e e cumplimiento? Datos fiscales para pombre. Denominación o Izón Social:                                                                                                    | Selecciona una opción<br>te realizando alguna(s) activ<br>ncargada<br>O No<br>Sí<br>a facturación del pago d                                                                                           | ridad(es) vulnerable(s<br>de Cuota de recuț                                               | participante<br>s)?<br>peración | RFC | ~  |
| Datos académicos timo grado de estudios Datos laborales ce encuentra actualment No Sr s usted persona responsable e cumplimiento? Datos fiscales para pmbre. Denominación o izón Social: tigimen fiscal para:                                                                                     | Selecciona una opción<br>te realizando alguna(s) activ<br>ncargada<br>Sí<br>a facturación del pago d<br>Seleccione una opci                                                                            | ridad(es) vulnerable(s<br>de Cuota de recuț                                               | participante<br>s)?<br>peración | RFC | ✓  |
| Datos académicos timo grado de estudios Datos laborales Ge encuentra actualment No Sr s usted persona responsable e cumplimiento? Datos fiscales para pombre. Denominación o Izón Social: tigimen fiscal para: po de régimen fiscal                                                               | Selecciona una opción<br>te realizando alguna(s) activ<br>ncargada<br>No<br>Sí<br>a facturación del pago o<br>Seleccione una opci<br>Seleccione una opci                                               | ridad(es) vulnerable(s<br>de Cuota de recup<br>ón                                         | participante<br>s)?<br>peración | RFC | v. |
| Datos académicos timo grado de estudios Datos laborales Ge encuentra actualment No Sr s usted persona responsable e cumplimiento? Datos fiscales para combre. Denominación o izón Social: tigimen fiscal para: po de régimen fiscal to del CFD1                                                   | Selecciona una opción<br>te realizando alguna(s) activ<br>ncargada<br>Si<br>a facturación del pago d<br>Seleccione una opci<br>Seleccione una opci<br>Selecciona una opci                              | ridad(es) vulnerable(s<br>de Cuota de recup<br>ón<br>ón                                   | participante<br>s)?<br>peración | RFC | v  |
| Datos académicos timo grado de estudios Datos laborales Ge encuentra actualment No Sr s usted persona responsable e cumplimiento? Datos fiscales para pombre. Denominación o uzón Social: tigimen fiscal para: po de régimen fiscal so del CFDI onstancia de situación fiscal:                    | Selecciona una opción<br>te realizando alguna(s) activ<br>ncargada • No<br>• Sr<br>a facturación del pago o<br>Seleccione una opci<br>Selecciona una opci<br>Selecciona una opci<br>Selecciona rachivo | ridad(es) vulnerable(s<br>de Cuota de recup<br>ón<br>ón<br>Sin archivos seleccionad       | participante<br>s)?<br>peración | RFC | v  |
| Datos académicos timo grado de estudios  Datos laborales de encuentra actualment No Sí s usted persona responsable e cumplimiento? Datos fiscales para combre. Denominación o uzón Social: tigimen fiscal para: tipo de régimen fiscal tio del CFD1 constancia de situación fiscal: tidigo Postal | Selecciona una opción<br>te realizando alguna(s) activ<br>ncargada • No<br>• Sí<br>a facturación del pago o<br>Seleccione una opci<br>Selecciona una opci<br>Selecciona una opci                       | ridad(es) vulnerable(s<br>de Cuota de recup<br>ón<br>ón<br>ón<br>Sin archivos seleccionad | participante<br>s)?<br>peración | RFC | v  |

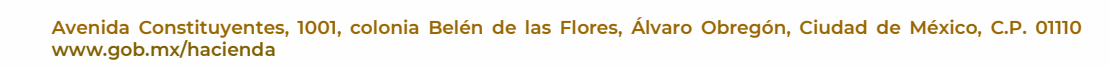

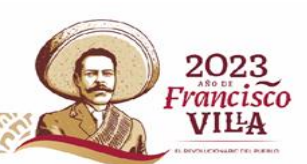

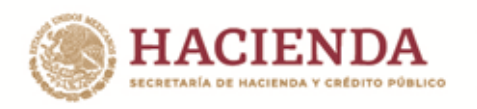

| III negasi o de uaitos<br>ra<br>E sga clic aquí para descargar imágenes. Para ayudarle a proteger su confidencialidad, Outlook | Na impedido la descarga automática de algunas imágenes en este mensaje.                                                      |
|----------------------------------------------------------------------------------------------------|----------------------------------------------------------------------------------------------------|
| Ази                                                                                                    | into: Registro de datos                                                                                                    |
| Apreciable Persona participante:                                                                                               |                                                                                                    |
| A continuación se muestra la información capturada                                                                             |                                                                                                    |
| Datos personales                                                                                                    |                                                                                                    |
| Folio asignado:                                                                                                    | ECU-0000                                                                                                    |
| CURP:                                                                                                    |                                                                                                    |
| Entidad de residencia:                                                                                                    | XXXXXXX                                                                                                    |
| Correo alterno:                                                                                                    |                                                                                                    |
| Teléfono de contacto:                                                                                                    | AAAAAA                                                                                                    |
| RFC de la persona participante:                                                                                                | 0000000                                                                                                    |
| Datos académicos                                                                                                    | 0000000                                                                                                    |
| Ultimo grado de estudios:                                                                                                    | 2000000<br>YYYYYYY                                                                                                    |
| Datos laborales                                                                                                    | YYYYYYY                                                                                                    |
| ¿Se encuentra actualmente realizando alguna actividad(es) vulnerable(s)?                                                       | YYYYYYY                                                                                                    |
| ¿Es usted persona responsable encargada de cumplimiento?                                                                       | XXXXXXX                                                                                                    |
| Datos fiscales                                                                                                    | XXXXXXX                                                                                                    |
| Nombre, Denominación o Razón Social:                                                                                           | XXXXXXXX                                                                                                    |
| RFC                                                                                                    | XXXXXXXX                                                                                                    |
| Regimen fiscal para                                                                                                    | XXXXXXX                                                                                                    |
| Tipo de regimen fiscal                                                                                                    | XXXXXXX                                                                                                    |
| Códias Bastel                                                                                                    | XXXXXXX                                                                                                    |
| Correo electrónico para aquio de factura                                                                                       | XXXXXXX                                                                                                    |
| seguida, deberá seleccionar la sede de aplicación de la evaluación y completar el pr                                           | roceso de entrega de documentación/información. En todo momento podrá volver a ingresar al sistema, utilizando su CURP y dav |
| en la companya en information o una intellar al ancie accordate a prostar de tra contrata de contrata de contra                | ter daha malam tada al annaan astablarida as al lasta ati a                                                                  |
| pare correo eo intormativo y no imprice el envito compreto o aceptación de su adrictud, us                                     | no one realizer ivou el proviou ellabercido en el instructivo.                                                               |
| case es un mensaje automático y no es necesario responder.                                                                     |                                                                                                    |

**IMPORTANTE:** Al momento de capturar sus datos personales, específicamente **nombre y apellidos, deberá revisar que estén correctos y completos**, toda vez que, en caso de aprobar la evaluación, los datos registrados son los que se plasmarán en el Certificado que expedirá la Unidad y <u>no podrán ser modificados posteriormente</u>.

#### 5. Elección de sede

Deberá seleccionar la entidad federativa en la que desea presentar la evaluación, <u>leer y</u> <u>aceptar los términos y condiciones de conformidad con la base NOVENA de la</u> <u>Convocatoria</u>, y dar clic en el botón "Enviar".

En caso de que existiera un cambio en la fecha de evaluación o en la sede seleccionada por motivos de disponibilidad, la Unidad lo notificará a través del correo electrónico proporcionado en su solicitud de obtención del Certificado.

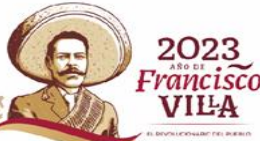

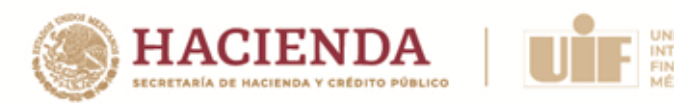

| Elección de sede:                                                                                                    |                                                             |
|----------------------------------------------------------------------------------------------------|-------------------------------------------------------------|
| Lo siguiente será elegir la sede donde desea presentar la evaluación.                                                                                   |                                                             |
| Seleccione una sede                                                                                                    | ~                                                           |
| ☐ Acepto los términos y condiciones de conformidad con la base Novena de la Convocatoria.<br>https://www.gob.mx/uif/acciones-y-programas/convocatoria-; |                                                             |
| Nota: Las sedes podrán modificarse conforme al número de solicitudes de registro recibidas en la zona, si fuera el caso, s<br>nueva selección.          | e le notificará vía correo electrónico para que realice una |
| <b>≜</b> + Enviar                                                                                                    |                                                             |
|                                                                                                    |                                                             |
| Correo de contacto: <u>contacto@certificacionav</u>                                                                                                    | <u>uif.mx</u>                                               |
| Avies de privacidad                                                                                                    |                                                             |

Enseguida, se le notificará vía correo electrónico la sede seleccionada y deberá continuar con su proceso de registro en la Plataforma.

|                                                                                                    | Asunto: Registro de sede y aceptación de término                     |
|----------------------------------------------------------------------------------------------------|----------------------------------------------------------------------|
| Apreciable persona participante:                                                                                                    | CURP DE LA PERSONA PARTICIPANTE                                      |
| Usted ha realizado las siguientes acciones en la Plataforma:                                                                          |                                                                      |
| Se ha registrado correctamente la sede que eligió para la presenta                                                                    | ación de su evaluación:                                              |
| Sede: Baja California (Tijuana)                                                                                                    |                                                                      |
| Nota: Las sedes podrán modificarse conforme al número de solici<br>se le notificará vía correo electrónico para que realice una nueva | itudes de registro recibidas en la zona si fuera el caso, selección. |
| En seguida, deberá completar el proceso de entrega de documen<br>con su contraclave.                                                  | tación/información, para ello, ingrese a la plataforma               |
| Este es un mensaje automático y no es necesario responder.                                                                            |                                                                      |
| Este correo es informativo y no implica el envío completo o acepta<br>estipulado en el instructivo.                                   | ación de su solicitud, usted debe realizar todo el proces            |
| Si usted tiene alguna duda sobre el proceso de certificación deber<br>certificacion uif@hacienda.gob.mx                               | á comunicarse al correo                                              |
| Para soporte técnico de la plataforma en el proceso de registro, er                                                                   | nvíe un correo a <u>contacto@certificacionavuif.mx</u>               |

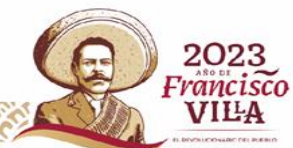

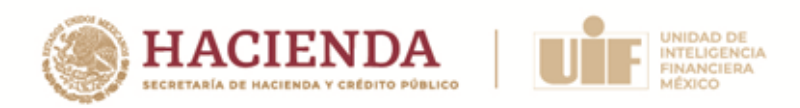

### 6. Envío de documentación

Dentro de la Plataforma, deberá adjuntar la siguiente documentación:

- a) Formatos
  - i. Solicitud de obtención del Certificado
  - ii. Carta bajo protesta de decir verdad
  - iii. Aceptación para recibir las notificaciones; y
  - iv. Carta de autorización para la publicación de su nombre en el listado de las personas certificadas.
- b) Identificación oficial.
- c) CURP.
- d) Comprobante de pago.

Para el correcto envío de la documentación, deberá revisar las <u>Instrucciones de</u> <u>digitalización de documentos</u>, mismas que se localizan al final de este Instructivo.

#### a) Formatos requeridos

En los siguientes enlaces podrá hacer la descarga de los formatos requeridos:

- Solicitud de obtención del Certificado: <u>https://certificacionavuif.mx/public/content/1\_Solicitud\_de\_Obtencion\_certificado\_2</u> <u>023.pdf</u>
- Carta bajo protesta de decir verdad: <u>https://certificacionavuif.mx/public/content/3\_Carta\_bajo\_protesta\_de\_decir\_verda</u> <u>d\_2023.pdf</u>
- Aceptación para recibir las notificaciones vía electrónica relacionadas con el proceso de obtención del Certificado: <u>https://certificacionavuif.mx/public/content/2\_Aceptacion\_Notificaciones\_y\_Resulta</u> <u>do\_2023.pdf</u>
- Carta de autorización para la publicación de su nombre en el listado de las personas que obtuvieron el Certificado que se publicará en el portal de internet. <u>https://certificacionavuif.mx/public/content/4\_Carta\_consentimiento\_publicacion\_d</u> <u>e\_datos\_personales\_2023.pdf</u>

12

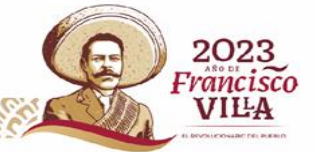

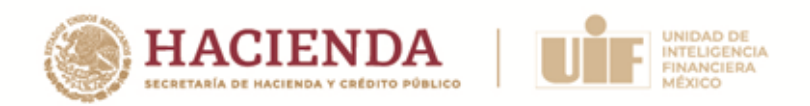

**IMPORTANTE:** Deberá descargar, llenar a mano y letra de molde, firmar y digitalizar en PDF cada uno de los formatos antes referidos. Además, deberá resguardar los documentos generados en caso de que le sean solicitados posteriormente.

#### b) Identificación oficial

En la Plataforma deberá adjuntar su identificación oficial vigente con fotografía expedida por autoridad mexicana, que podrá ser alguna de las siguientes:

- Credencial para votar con fotografía (frente y reverso); o
- Pasaporte.

Tratándose de personas físicas de nacionalidad extranjera, únicamente se aceptarán como documentos de identificación el pasaporte expedido por el país del cual la persona es nacional o el documento expedido por el Instituto Nacional de Migración que acredite su calidad migratoria, vigentes.

#### c) CURP

En la Plataforma deberá adjuntar su Clave Única de Registro de Población (CURP), emitido por el RENAPO en el año 2023. En caso de no contar la misma, podrá consultarla a través del siguiente enlace:

#### https://www.gob.mx/curp/

#### d) Comprobante de pago

En la Plataforma deberá adjuntar el comprobante de pago de la cuota de recuperación por concepto de la evaluación, pudiendo ser alguno de los siguientes:

- Comprobante de la transferencia electrónica realizada, en formato PDF;
- Factura que le fue emitida por la Organización evaluadora.

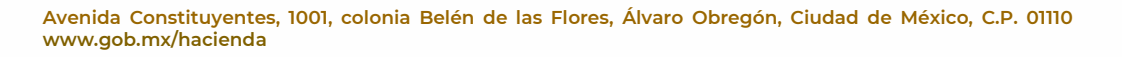

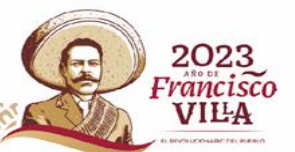

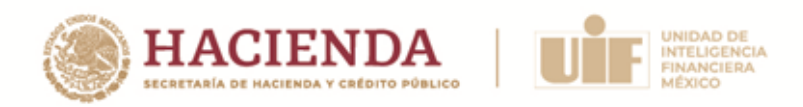

#### 7. Adjuntar y enviar los documentos solicitados

#### a) Carga de documentos

Una vez que digitalizó los documentos originales, deberá realizar la carga de éstos en la Plataforma. Los archivos se adjuntarán y enviarán de forma individual, es decir "uno por uno".

Para el envío de documentos, por cada uno deberá realizar las siguientes acciones:

- a) Dar clic en la opción "Seleccionar archivo".
- b) Seleccionar el documento en la carpeta de su dispositivo donde esté guardado.
- c) Dar clic en el botón "Enviar".

| doc                   | umento.<br>Documento solicitad                                                                                                    |                                                    | Botón para enviar<br>archivo seleccionado                                         | Botón para<br>seleccionar archivo                              |
|-----------------------|----------------------------------------------------------------------------------------------------|----------------------------------------------------|-----------------------------------------------------------------------------------|----------------------------------------------------------------|
| #                     | Nombre documento                                                                                                    | Estado                                             |                                                                                   | ¿Validado? Observacione                                        |
| 1                     | Formato de solicitud de obtención del<br>Certificado                                                                                          | Seleccionar archivo                                | Sin archivos seleccionados                                                        | enviar Pendiente por enviar                                    |
| 2                     | Carta bajo protesta de decir verdad                                                                                                    | Seleccionar archivo                                | Sin archivos seleccionados                                                        | enviar Pendiente por enviar                                    |
| 3                     | Formato de aceptación para recibir las<br>notificaciones                                                                                      | Seleccionar archivo                                | Sin archivos seleccionados                                                        | enviar Pendiente por enviar                                    |
| 4                     | Carta de autorización para la publicación<br>de su nombre en el listado de las personas<br>certificadas                                       | Seleccionar archivo                                | Sin archivos seleccionados                                                        | enviar Pendiente por enviar                                    |
| 5                     | Identificación oficial                                                                                                    | Seleccionar archivo                                | Sin archivos seleccionados                                                        | enviar Pendiente por enviar                                    |
| 6                     | CURP                                                                                                    | Seleccionar archivo                                | Sin archivos seleccionados                                                        | enviar Pendiente por enviar                                    |
| 7                     | Comprobante de pago                                                                                                    | Seleccionar archivo                                | Sin archivos seleccionados                                                        | enviar Pendiente por enviar                                    |
| Para<br>recil<br>Uste | a que su solicitud se tenga por presentada, lo<br>birá en el correo electrónico registrado.<br>ed puede concluir su sesión en el siguiente bo | s siete documentos deb<br>otón o cerrando la pesta | erán tener el estatus de Documento envia<br>nīa de su navegador.<br>Cerrar Aparta | ado y esperar la notificación de validación de la revisión que |

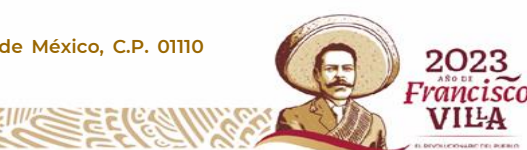

14

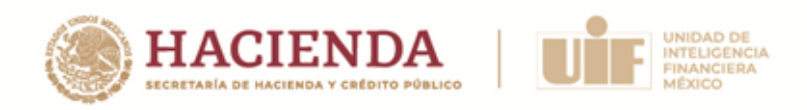

Hecho lo anterior, el estatus cambiará a **"Documento enviado / En proceso de validación"**.

**IMPORTANTE:** Debe tener en cuenta que, sólo se podrán adjuntar los documentos en formato pdf. y una vez que se dé clic en el botón "enviar" no podrá modificar el documento remitido o volver a enviar un archivo en el mismo rubro. Esto lo podrá hacer únicamente hasta que la Unidad le notifique un error en la revisión preliminar.

| UR<br>s in<br>orr | ta con toda la documentación requerida, po<br>P y Contraclave.<br>nportante destacar que los documentos deb<br>ará todos los archivos cargados y será nece:<br>umento. | odrà adjuntar posteriormente los documentos pendientes y concli<br>pen ser enviados de manera individual, es decir, "uno por uno". Si i<br>aario agregarlos nuevamente de manera individual. Este procedim | uir el proceso, para e<br>intenta cargar y envi<br>iento garantiza una d | llo deberá ingresar a la pl<br>ar varios archivos a la vez,<br>carga exitosa y precisa de | ataforma con su<br>el sistema<br>cada |
|-------------------|----------------------------------------------------------------------------------------------------|----------------------------------------------------------------------------------------------------|--------------------------------------------------------------------------|-------------------------------------------------------------------------------------------|---------------------------------------|
| #                 | Nombre documento                                                                                                    | Estado                                                                                                    |                                                                          | ¿Validado?                                                                                | Observacione                          |
| 1                 | Formato de solicitud de obtención del<br>Certificado                                                                                                    | For -cert-RAGS840505MDFMRN03-Solicitud de obtención del<br>Certificado.pdf                                                                                                    | Ocumento enviado                                                         | <b>Q</b> En proceso de validación                                                         |                                       |
| 2                 | Carta bajo protesta de decir verdad                                                                                                    | prot-RAGS840505MDFMRN03-Carta bajo protesta de decir<br>verdad.pdf                                                                                                    | Occumento enviado                                                        | <b>Q</b> En proceso de validación                                                         |                                       |
| 3                 | Formato de aceptación para recibir las<br>notificaciones                                                                                                    | For -noti-RAGS840505MDFMRN03-Solicitud de obtención del<br>Certificado.pdf                                                                                                    | Occumento enviado                                                        | <b>Q</b> En proceso de validación                                                         |                                       |
| 4                 | Carta de autorización para la publicación<br>de su nombre en el listado de las personas<br>certificadas                                                                | For -aut-RAGS840505MDFMRN03-Solicitud de obtención del<br>Certificado.pdf                                                                                                    | Occumento enviado                                                        | <b>Q</b> En proceso de validación                                                         |                                       |
| 5                 | Identificación oficial                                                                                                    | Fr -iden-RAGS840505MDFMRN03-Solicitud de obtención del<br>Certificado.pdf                                                                                                    | Documento<br>enviado                                                     | <b>Q</b> En proceso de validación                                                         |                                       |
| 6                 | CURP                                                                                                    | For -curp-RAGS840505MDFMRN03-Ramos Miguel .pdf                                                                                                    | Occumento enviado                                                        | <b>Q</b> En proceso de validación                                                         |                                       |
| 7                 | Comprobante de pago                                                                                                    | Pago-RAGS840505MDFMRN03-Solicitud de obtención del<br>Certificado.pdf                                                                                                    | Ocumento enviado                                                         | Q En proceso de validación                                                                |                                       |

**IMPORTANTE:** <u>Para que su solicitud se tenga por enviada, los 7 documentos deberán</u> <u>tener el estatus de "Documento enviado".</u>

15

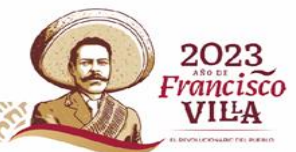

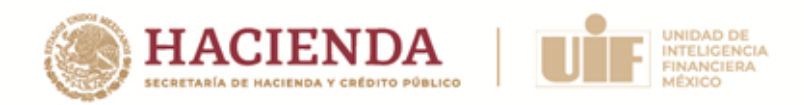

#### b) Revisión de solicitudes

Una vez que adjunte los 7 documentos, se tendrá por enviada su solicitud y la Unidad realizará la **revisión preliminar** de sus documentos, debiendo esperar la notificación de validación correspondiente que recibirá en el correo electrónico que registró.

**IMPORTANTE:** La **revisión preliminar** se realiza a fin de ampliar la posibilidad del envío de solicitudes correctas, para evitar el rechazo de solicitudes.

En caso de que reciba una notificación en donde se le observe que alguno de sus documentos tiene deficiencias o bien, que omitió información, contará con el plazo de **3** días naturales contados a partir de la fecha en que se emita la notificación, para subsanar lo conducente.

#### c) Prevención por incumplimiento

En el supuesto de no solventar las deficiencias u omisiones derivadas de la revisión preliminar, se le solicitará por **única ocasión** que las atienda mediante una **prevención**, conforme a lo previsto por la base DÉCIMA SÉPTIMA de la Convocatoria. Para estos efectos, contará con un plazo de **3 días hábiles** contados a partir del día hábil siguiente de la notificación de la prevención.

Cuando la **Persona participante no subsane** las deficiencias u omisiones en la información y/o documentación observadas mediante la **prevención**, en el periodo establecido, **su solicitud se tendrá por no presentada**, pudiendo presentar una nueva en la siguiente convocatoria que se encuentre vigente.

#### d) Corrección de documentos

Para realizar la corrección de sus documentos, deberá ingresar a la Plataforma con su CURP y clave y cargar nuevamente aquellos archivos que hayan sido señalados como incorrectos, identificados con color amarillo.

**NOTA:** Es importante que identifique y atienda cuidadosamente las observaciones señaladas por la Unidad para corregir sus documentos. Asimismo, que preste especial atención en los archivos que seleccione para evitar confusiones en la carga de documentos.

No podrá modificar aquellos documentos que hayan sido validados, identificados con color verde.

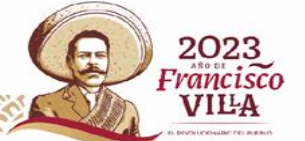

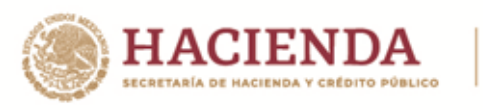

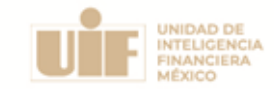

| Do | ocumentación requerida<br>rrección de documentos         |                                    |                    |                                       |               |
|----|----------------------------------------------------------|------------------------------------|--------------------|---------------------------------------|---------------|
| #  | Nombre documento                                         | Estado                             |                    | ¿Validado?                            | Observaciones |
| 1  | Formato de solicitud de obtención del<br>Certificado     | Formato_solicitud.pdf              |                    | <ul> <li>✓</li> </ul>                 | Validado      |
| 2  | Formato de aceptación para recibir las<br>notificaciones | Seleccionar archivo Ninguno selec. | <b>A</b><br>enviar | × Existió un error en su<br>documento |               |
| 3  | Carta bajo protesta de decir verdad                      | Carta protesta.pdf                 |                    |                                       | Validado      |
| 4  | Identificación oficial                                   | ne Identificacion.pdf              |                    | <ul> <li>V</li> </ul>                 | Validado      |
| 5  | CURP                                                     | Seleccionar archivo Ninguno selec. | <b>⋪</b><br>enviar | × Existió un error en su<br>documento |               |

Cuando la documentación haya sido corregida dentro del plazo señalado y ya no cuente con deficiencias u omisiones, recibirá vía correo electrónico la notificación que le indicará que su documentación fue validada y **deberá esperar**, por la misma vía, la **notificación de aceptación o rechazo de su solicitud**, en términos de la base DÉCIMO SEXTA de la Convocatoria y del numeral 9 de este Instructivo.

**NOTA:** El tiempo establecido para el envío de documentos e información a través de la Plataforma se deberá contabilizar conforme a la Zona Horaria Centro (tiempo de la Ciudad de México).

#### 8. Seguimiento

La Unidad revisará la información y documentación que haya proporcionado para su registro, verificando que cumpla con los requisitos establecidos en la Convocatoria.

Para llevar a cabo el seguimiento del estatus de su solicitud, podrá ingresar a la Plataforma con su CURP y clave:

Primero, ingrese su CURP en el apartado "Continuar con mi registro o revisar notificaciones" de la página principal de la Plataforma y dé clic en "Validar y continuar":

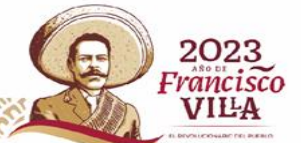

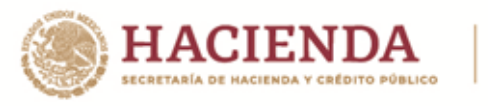

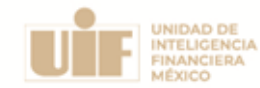

| Si usted ya había in<br>CURP en el siguient | ciado su registro, no lo concluyó y cuenta con su contraclave o ya concluyó su registro y envío de documentación y desea revisar sus notificaciones, ingrese su<br>e recuadro. |
|---------------------------------------------|----------------------------------------------------------------------------------------------------|
| CURP                                        | Coloque aquí su CURP                                                                                                    |
|                                             |                                                                                                    |

Después, ingrese la clave que se le asignó y dé clic en "Validar y continuar":

| reciee la clave recibida (esta es unica para todo el proceso y solo la recibira una vez). |                                        |  |
|-------------------------------------------------------------------------------------------|----------------------------------------|--|
| CURP                                                                                      | XXXXXXXXXXXXXXXXXXXXXXXXXXXXXXXXXXXXXX |  |
| C lave:                                                                                   | Coloque aquí su clave                  |  |
|                                                                                           |                                        |  |

Enseguida, visualizará el estatus en que se encuentre su proceso.

#### 9. Aceptación o rechazo de su solicitud

La Unidad contará con el plazo de 15 días hábiles, a partir del día hábil siguiente que finalice la etapa de "Registro y envío de solicitud de obtención del Certificado", para notificarle vía correo electrónico, si fue aceptada o rechazada su solicitud.

#### a) Solicitud aceptada

En la notificación que se le enviará contendrá la siguiente información:

- Número de folio
- Sede de aplicación de la evaluación

18

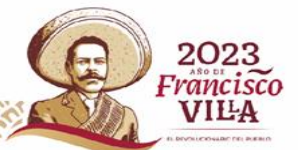

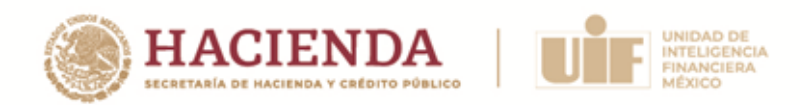

- Fecha y hora de la evaluación
- Indicaciones para presentar la evaluación

#### b) Solicitud rechazada / no presentada

La Unidad tendrá por rechazada la solicitud de obtención del Certificado, en términos de la Base Decima Sexta de la Convocatoria, en los siguientes supuestos:

**Supuesto 1.** La Persona participante no subsanó la prevención en el plazo de 3 días hábiles establecidos en la Convocatoria. En caso de no realizar el envío de información por prevención, se encontraría en este supuesto

**Consecuencia:** Su solicitud se tendría por no presentada y será rechazado para continuar con su proceso.

**Supuesto 2.** La Persona participante sí atiende el plazo establecido para subsanar la prevención, pero no lo hace conforme a lo requerido.

**Consecuencia:** Su solicitud se tendría por no presentada y será rechazado para continuar con su proceso.

**Supuesto 3.** La Persona participante se encuentra impedida para obtener el Certificado, conforme a lo dispuesto en la base DÉCIMA TERCERA de la Convocatoria

**Consecuencia:** Su solicitud se tendrá por rechazada.

En la notificación que reciba, se le indicará el supuesto por el cual su solicitud se tuvo por rechazada. En caso de que se trate de los supuestos 1 y 2 de este apartado, quedarán a salvo sus derechos para presentar una nueva solicitud en la siguiente convocatoria que se encuentre vigente.

#### c) Interrupción del Proceso

La Unidad podrá interrumpir y dar por terminado unilateralmente el proceso de obtención de Certificado conforme a lo establecido en la base DÉCIMA CUARTA de la Convocatoria, para lo cual recibirá la notificación correspondiente vía correo electrónico.

En caso de que su proceso se vea interrumpido conforme a la fracción I de dicha base, contará con un plazo de **3 días hábiles**, siguientes a la notificación, a fin de que manifieste

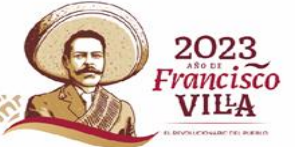

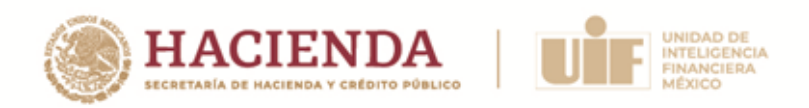

por escrito libre lo que a su interés convenga y proporcione la documentación o información que subsane lo observado.

Para ello, en la Plataforma podrá hacer la carga de su escrito y los documentos necesarios, adjuntado todos ellos en un solo archivo en carpeta comprimida (zip o .rar), cuyo tamaño no debe superar los 10 Mb.

Posteriormente, dentro del plazo de 15 días hábiles siguientes a la presentación de su escrito, la Unidad le notificará vía correo electrónico el sentido de su decisión.

Si la Unidad determina que lo observado ha sido subsanado, se reanudará el proceso para la obtención del Certificado. En caso contrario, se dará por terminado dicho proceso.

**NOTA:** En caso de que la Persona participante se encuentre impedida para continuar con su proceso de obtención de Certificado conforme a la Base Décima Tercera de la Convocatoria; o se dé por terminado su proceso, por cualquiera de los supuestos establecidos en la base Décima Cuarta de la misma, se realizará la devolución de su pago ante la Organización evaluadora, conforme a los lineamientos que la misma establezca.

Lineamientos del pago de la cuota de recuperación

# Etapa 2: Aplicación de la evaluación

#### Cotejo de la identificación oficial 1.

www.gob.mx/hacienda

El día de la evaluación, la Persona participante deberá presentarse en la sede confirmada para la evaluación con una hora de anticipación a la hora señalada para la aplicación de la evaluación, para el cotejo de la identificación oficial registrada en la Plataforma.

El cotejo implica la revisión del documento original contra el electrónico, verificando que cumpla con los requisitos establecidos en el presente Instructivo y que no presente alteraciones, enmendaduras y/o tachaduras.

Si después del cotejo, la Unidad concluye que la identificación original concuerda con la enviada electrónicamente, se permitirá a la Persona participante presentar la evaluación correspondiente.

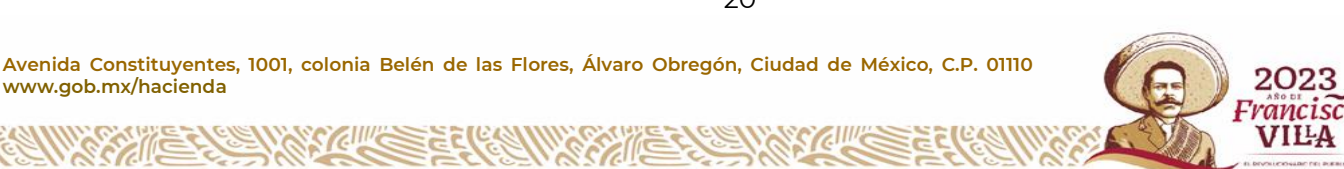

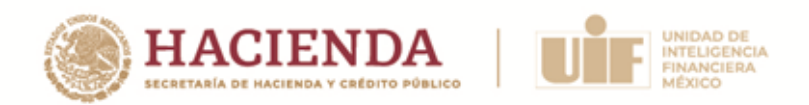

En los siguientes supuestos, se desechará la solicitud de obtención del Certificado y, por lo tanto, la Persona participante no tendrá derecho a presentar la evaluación, pudiendo realizar una nueva solicitud en la siguiente convocatoria vigente.

Supuesto I. La Persona participante no se presentó al cotejo.

**Supuesto 2.** En caso de que la Persona participante no presente en original su identificación oficial con fotografía.

#### 2. Aplicación de la evaluación

Para el correcto desarrollo de aplicación de la evaluación, será necesario considerar lo siguiente:

- No se permitirá el ingreso a la sala una vez iniciada la aplicación de la evaluación.
- No se permitirá el acceso con acompañantes a la sede, salvo en las condiciones médicas particulares o discapacidades que se notifiquen previamente.
- La Persona participante que por cualquier motivo se retire de la sede, no podrá reingresar al aula de aplicación de la evaluación.
- Deberá asistir sin bolsas, mochilas, portafolios, etc. ya que no existe ningún espacio para su resguardo.
- El acceso con dispositivos electrónicos (equipo de cómputo, relojes inteligentes, tabletas electrónicas, audífonos, etc.) no está permitido, por lo que se recomienda no portarlos ya que no existe ningún espacio para su resguardo.

En caso de portar un teléfono celular, se deberá dejar en mesa que se asigne para ello y deberá permanecer apagado todo el tiempo que dure la evaluación.

- Durante la aplicación de la evaluación, salvo en casos especiales o de extrema urgencia, no podrá hacer uso de los sanitarios por lo que, se aconseja hacer uso del baño antes de iniciar el examen.
- La evaluación será contestada utilizando los materiales que se le entreguen en la sede (lápiz, goma), por lo que no podrá ingresar con ningún otro objeto.
- La evaluación tendrá una duración máxima de dos horas e iniciará al mismo tiempo para todos los participantes de su grupo, una vez transcurridas las dos horas, todos

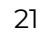

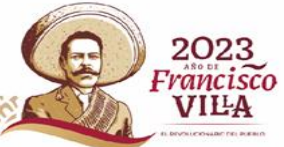

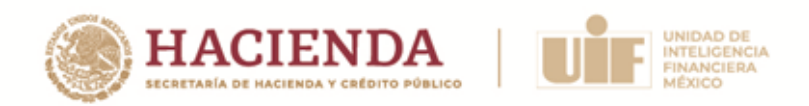

los participantes deberán entregar su evaluación al personal designado para tal efecto.

- Una vez iniciada la aplicación no se permitirá salir del aula hasta la entrega de la evaluación.
- No se permitirá el ingreso a la sala de aplicación con alimentos o bebidas.

#### **IMPORTANTE:** Requerimientos especiales.

En caso de que usted cuente con una condición médica particular o una discapacidad y, requiera de asistencia especial de movilidad o accesibilidad, se solicita atentamente comunicarlo al correo proceso.evaluacion@anuies.mx, previo a la fecha de la evaluación, a fin de que se puedan tomar las consideraciones necesarias y estar en condiciones de brindarle las facilidades que correspondan.

## Etapa 3: Notificación de los resultados de la evaluación

#### 1. Notificación

El resultado de la evaluación se le notificará vía correo electrónico y únicamente se indicará si es "Aprobatorio" o "No aprobatorio", sin contener calificaciones, puntajes o porcentajes, ni será sujeto a revisión o reclamación alguna.

#### 2. Expedición del Certificado

En caso de que el resultado de la evaluación sea "Aprobatorio", la Unidad le expedirá el Certificado dentro de los 30 días hábiles siguientes a la notificación del resultado, el cual será enviado vía correo electrónico.

#### 3. Publicación del listado de personas certificadas

Una vez expedidos los certificados, dentro del portal de internet de la Unidad se publicará el listado de las personas que obtuvieron el certificado y que otorgaron su conocimiento para la publicación de sus datos.

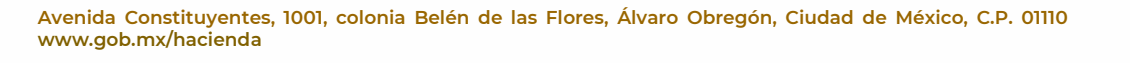

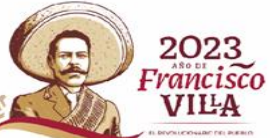

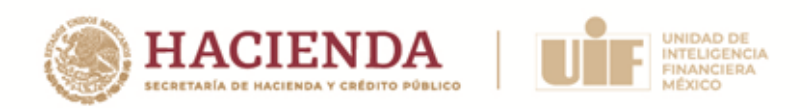

# Comunicaciones

A continuación, se señalan los correos electrónicos de contacto para todo el proceso de obtención del Certificado. Se sugiere registrarlos en lista de contactos de su correo electrónico, para evitar que las notificaciones se reciban en la "carpeta de correos no deseados o Spam"

Para cualquier duda sobre el proceso para la obtención del Certificado, se encuentra disponible el correo: <u>certificacion\_uif@hacienda.gob.mx</u>

Para temas relacionados con soporte técnico de la Plataforma, podrá comunicarse al correo: <u>contacto@certificacionavuif.mx</u>

Las notificaciones del proceso de certificación serán enviadas desde la siguiente dirección: <u>notificaciones@certificacionavuif.mx</u> (en esta dirección no se resolverán dudas).

El envío de la factura del pago de la cuota de recuperación será desde la siguiente dirección: <u>proceso.evaluacion@anuies.mx</u>. Asimismo, mediante ésta podrá tratar cuestiones relacionadas con el pago.

# Especificaciones para la digitalización de documentos que serán enviados a la Unidad mediante la Plataforma

#### Formato PDF

Cada documento deberá ser digitalizado en un archivo con extensión PDF, que es un estándar abierto para el intercambio de documentos electrónicos que mantiene la Organización Internacional de Normalización (ISO).

#### Color / Profundidad / Degradación

El color o profundidad en bits del documento es el factor que principalmente determina el tamaño del archivo a obtener. La Unidad requiere **la digitalización sobre el documento original,** por lo que <u>no será admitida la digitalización de copias o en escala de grises</u> en cualquier de sus configuraciones.

Avenida Constituyentes, 1001, colonia Belén de las Flores, Álvaro Obregón, Ciudad de México, C.P. 01110 www.gob.mx/hacienda

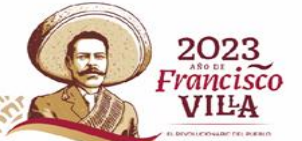

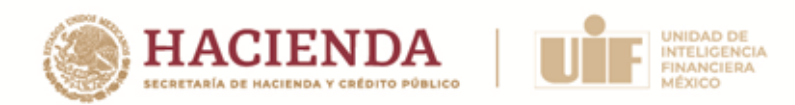

El documento digitalizado deberá ser legible.

#### Tamaño de archivo digitalizado

Los archivos digitalizados deberán cumplir las siguientes características:

| Características           |      |  |  |
|---------------------------|------|--|--|
| Formato de almacenamiento | PDF  |  |  |
| Peso máximo por archivo   | 1 Mb |  |  |

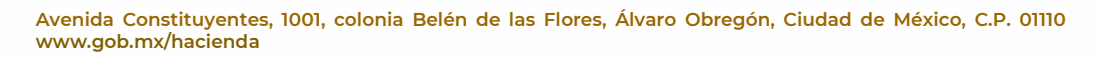

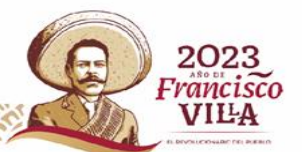